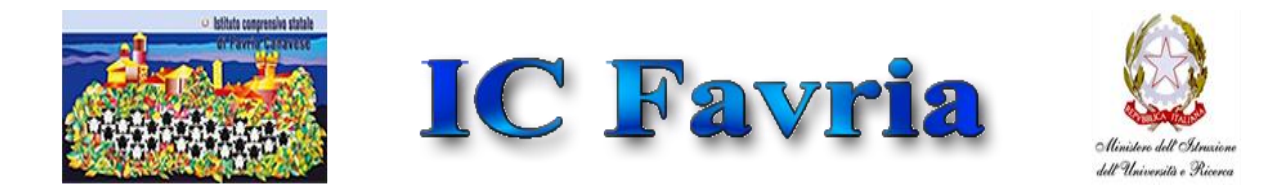

## ISTRUZIONI PER LA COMPILAZIONE DELLA DOMANDA DI ISCRIZIONE INFANZIA A.S. 2022/2023

## Validità iscrizioni – dal 04/01/2022 ore 08.00 al 28/01/2022 ore 20.00

10 semplici passaggi per compilare ed inviare la domanda di iscrizione di Vs. figlio/a nel modo corretto.

1 - Cliccare sul link presente nella pagina "Iscrizioni Alunni – Iscrizioni Infanzia" del sito <u>https://icfavria.edu.it/iscrizioni-infanzia/</u>

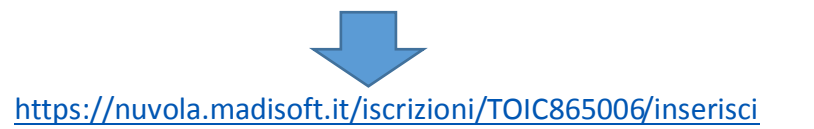

2 - Selezionare la Scuola di interesse per l'iscrizione del figlio/a

| 6 | Nuvola Iscrizione online A.S. 2022/2023 - ISTITUTO COMPRENSIVO STATALE DI FAVRIA CANAVES                       | 0 |
|---|----------------------------------------------------------------------------------------------------|---|
|   | Scuola                                                                                                    |   |
|   | Scuola *                                                                                                    |   |
|   | INFANZIA BUSANO (TOAA865024) VIA E.FERMI10 - BUSANO                                                            | ~ |
|   | INFANZIA BUSANO (TOAA865024) VIA E.FERMI10 - BUSANO                                                            |   |
|   | INFANZIA FAVRIA (TOAA865013) C.SO MATTEOTTI 46 - FAVRIA<br>INFANZIA FRONT (TOAA865046) VICOLO SCUOLE 8 - FRONT |   |
|   | INFANZIA RIVAROSSA (TOAA865035) VIA NEUSCHELLER 14 - RIVAROSSA                                                 |   |

3 - Compilare i campi del primo tutore

| ognome              |   | Nome                                                                                                    |
|---------------------|---|----------------------------------------------------------------------------------------------------|
|                     |   |                                                                                                    |
| iesso               |   | Data nascita                                                                                                   |
| ● M ○ F             |   |                                                                                                    |
| Comune nascita      |   | Stato nascita                                                                                                  |
| Ricerce comune      |   | Ricerce stato                                                                                                  |
| ndiritzzo residenza |   | Ricerce statio Comune residenza Ricerce comune Per comune externo sortwore sul menù a tendina 'Comune externo' |
| ap residenza        |   | Codice fiscale                                                                                                 |
| Parentela           |   | Email                                                                                                    |
| ALTRO               | ~ |                                                                                                    |
| tellulare           |   | Telefono                                                                                                    |

4 - Una volta compilato tutti i campi, cliccare su " + collega un altro tutore "

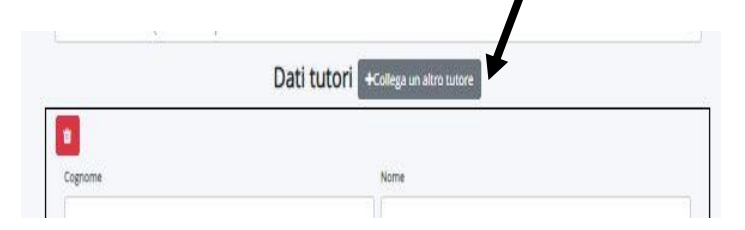

5 - Compilare i campi del secondo tutore

| Cognome              | Nome                                                                            |
|----------------------|---------------------------------------------------------------------------------|
|                      |                                                                                 |
| Sesso                | Data nascita                                                                    |
| ● M ○ F              |                                                                                 |
| Comune nascita       | Stato nascita                                                                   |
| Ricerca comune -     | Ricerce stato                                                                   |
| uogo nascita esterio | Prima cittadinanza<br>Ricerce stato                                             |
| ndirizzo residenza   | Comune residenza                                                                |
|                      | Ricerce comune                                                                  |
| Cap residenza        | Per comune estero scrivere sul menù a tendina 'Comune estero'<br>Codice fiscale |
|                      |                                                                                 |
| Parentela            | Email                                                                           |
| ALTRO 🗸              |                                                                                 |
| Celfulare            | Telefono                                                                        |
|                      |                                                                                 |

7 - Inserire i dati dell'alunno che intendete iscrivere

| Dati alunno                                                   |                                                               |  |  |  |
|---------------------------------------------------------------|---------------------------------------------------------------|--|--|--|
| Cognome *                                                     | Nome *                                                        |  |  |  |
|                                                               |                                                               |  |  |  |
| Sesso *                                                       | Data nascita *                                                |  |  |  |
| M F                                                           |                                                               |  |  |  |
| Comune nascita *                                              | Stato nascita *                                               |  |  |  |
| Ricerca comune -                                              | Ricerca stato -                                               |  |  |  |
| Per comune estero scrivere sul menù a tendina "Comune estero" |                                                               |  |  |  |
| Luogo nascita estero                                          | Prima cittadinanza *                                          |  |  |  |
|                                                               | Ricerca stato -                                               |  |  |  |
| Indirizzo residenza *                                         | Comune residenza *                                            |  |  |  |
|                                                               | Ricerca comune -                                              |  |  |  |
|                                                               | Per comune estero scrivere sul menù a tendina 'Comune estero' |  |  |  |
| Cap residenza *                                               | Codice fiscale *                                              |  |  |  |
|                                                               |                                                               |  |  |  |

8 - Nella sezione "allegati da compilare", trovate un documento in PDF editabile da scaricare (non compilarlo da Browser), compilare e ricaricare.

| Allegati da compilare                                                                                                    |                     |
|----------------------------------------------------------------------------------------------------|---------------------|
| er i genitori: dopo aver effettuato la registrazione dei dati anagrafici dei tutori e dell'alunno/a richiesti, scaricare l'allegato " Integrazione domanda<br>crizione infanzia 22-23" e ricaricario debitamente compilato in ogni sua parte. | Coordooro il modulo |
| caso di necessità consultare la guida operativa pubblicata sul sito www.icfavria.edu.it nella sezione iscrizioni infanzia oppure rivolgensi al controlo 124/470067 interno 1                                                                  | Scaricare II modulo |
| dulistica da compilare                                                                                                    |                     |
| azione - domanda iscrizione infa 💿 Visualizza 🔺 Download                                                                                                    |                     |
| Inserimento modulistica compilata ed ulteriori allegati                                                                                                    |                     |
| -                                                                                                    |                     |
|                                                                                                    |                     |
|                                                                                                    |                     |
| Dopo averlo compilato, fare                                                                                                    |                     |
| "+" e allegarlo                                                                                                    |                     |

8 - Prendere visione delle informative e del trattamento dati

| Infe                                                       | ormative e trattamento dati              |
|------------------------------------------------------------|------------------------------------------|
| Si prega di prendere visione dell'allegato relativo all'in | formativa sul trattamento dati personali |
| formativa_trattamento_dati.pdf                             | & Download                               |
| Dichiaro di aver preso visione dell'informativa ed auto    | rizzo il trattamento dei dati personali. |
| Acconsento                                                 |                                          |
| Codice di contro                                           |                                          |
| Non sono un roba                                           |                                          |
| PEGAPTOHA<br>Privatiji - Territiti                         |                                          |
|                                                            | Invia                                    |
|                                                            |                                          |
|                                                            |                                          |
|                                                            |                                          |
| •                                                          |                                          |
| Flaggare i due guadrat                                     | ini 🔰                                    |
| Flaggare I due quadrat                                     |                                          |
|                                                            | 4                                        |
|                                                            |                                          |
|                                                            | Premere Invia per terminare l'iscrizione |
| L                                                          | -                                        |

10 - Iscrizione terminata correttamente!

## Grazie per la collaborazione!!!!

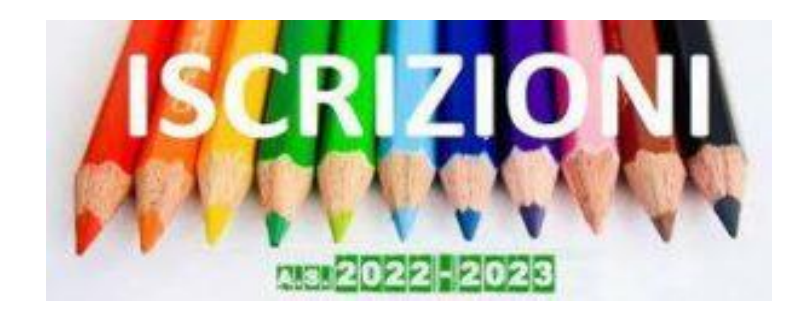